win7、win8 系统调整 IE 浏览器兼容性设置 调整浏览器兼容性设置:

现在大多数同学用的都是 win7 系统,并且自带的 ie 浏览器已经升级到 ie11,而最新配置的 电脑自带的都是 win8 系统, ie11。

根据网上的评价, Internet Explorer 11 的安全性很高, 但是同样的是以牺牲兼容性为代价的, 比如研究生教务系统的网上登录页面就是因为兼容性不佳, 所以导致使用 win7 或 win8 系统的 ie 内核升级到 11 对的同学无法正常访问研究生选课系统。

下面就该情况做一个简单的教程,供大家参考。

(1)

打开选课地址:

http://182.48.103.189:9080/login.do 或

http://182.48.103.188:9080/login.do

在地址栏的 ie 的图标上点右键,在"显示菜单栏"前面打勾

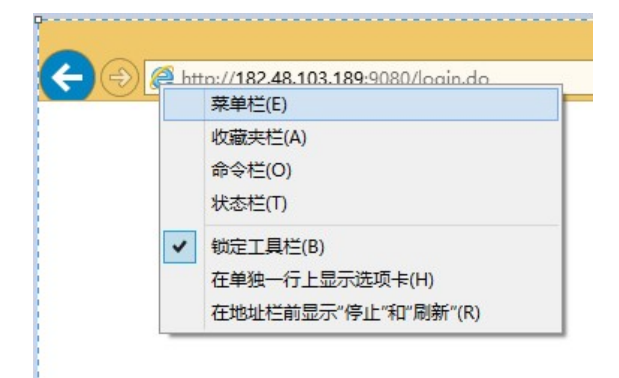

(2)然后在出来的菜单栏上,选择工具→兼容性视图设置

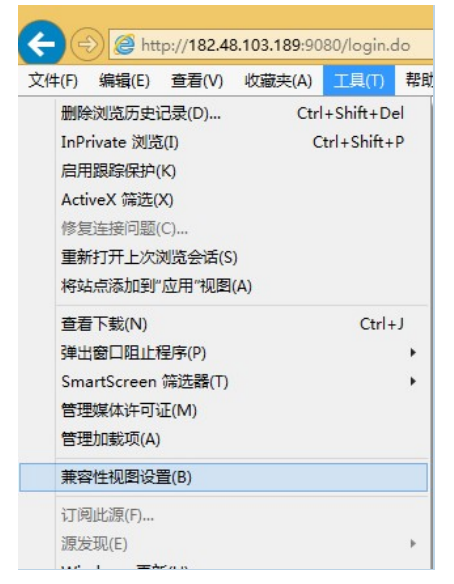

(3) 在兼容性视图设置里,勾选"在兼容性视图中显示 Intranet 站点"和"使用 Microsoft 兼容性列表",并添加信任网站的 IP 地址或域名。

| 兼容性视图设置                                                                              | ×     |
|--------------------------------------------------------------------------------------|-------|
| 更改兼容性视图设置<br>添加此网站(D):                                                               |       |
| 182.48.103.188                                                                       | 添加(A) |
| 已添加到兼容性视图中的网站(W):                                                                    |       |
| 182.48.103.189<br>✓ 在兼容性视图中显示 Intranet 站点(I)                                         | 删除(R) |
| <ul> <li>✓ 使用 Microsoft 兼容性列表(U)</li> <li>阅读 Internet Explorer 隐私声明了解详细信息</li> </ul> |       |
|                                                                                      | 关闭(C) |

(4)仍旧选择菜单栏的工具,选择"F12开发人员工具" 或在打开 ie11 以后,直接按键盘上 F12 键,调出调试窗口

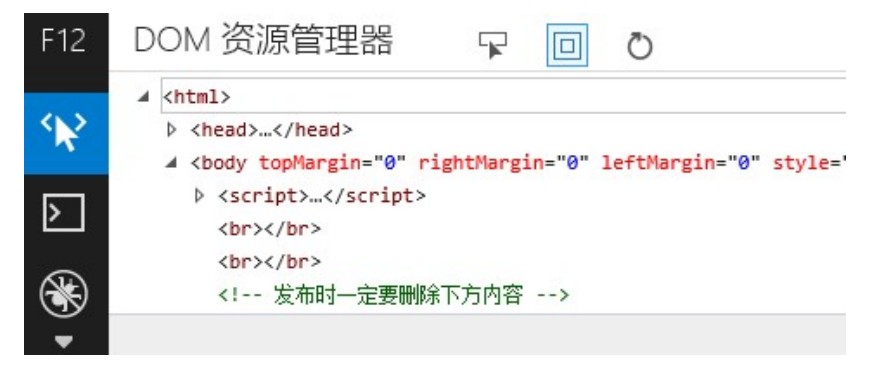

(5)选择 F12 开发人员工具图标的下拉三角符号,移动到最后面的"仿真"按钮 或直接在 F12 开发菜单下按 Ctrl+8,调出 在仿真模式下,调整"用户代理字符串"由默认值改为"Internet Explorer 8"或更低版本的。 相对而言,版本越低,兼容性越好。

|     |              | 默认值                    |  |  |
|-----|--------------|------------------------|--|--|
|     |              | Internet Explorer 10   |  |  |
|     |              | Internet Explorer 9    |  |  |
|     |              | Internet Explorer 8    |  |  |
| E40 | /と古          | Internet Explorer 7    |  |  |
| F12 | 1万具          | Internet Explorer 6    |  |  |
|     |              | IE10 - Windows Phone 8 |  |  |
| Ð   | 模式           | IE9 - Windows Phone 7  |  |  |
|     | 文档模式         | IE - Xbox One          |  |  |
|     |              | IE - Xbox 360          |  |  |
|     | 浏览器如器文件      | Google Chrome          |  |  |
|     | MUMARAUELXIT | Mozilla Firefox        |  |  |
|     | 用户代理字符串      | Opera                  |  |  |
|     |              | Apple Safari (iPad)    |  |  |
|     |              | Bing Bot               |  |  |
|     |              | 自定义                    |  |  |

(6)设置完成以后,即可登录选课系统,随便拿一个账号登录。选课管理的本学期选课信息页面下,点"本学期选课"或"选择全校任选课"则会显示当前为"当前非选课阶段"

| 文件(F) 编辑(E) 查看(V)                                           | 收藏夹(A) 工具( | 「) 帮助(H) |      |      |  |  |  |  |
|-------------------------------------------------------------|------------|----------|------|------|--|--|--|--|
| URP 研究生教务系统                                                 | 我需留意       | 个人学籍     | 培养方案 | 选课管理 |  |  |  |  |
| 本学期选课信息 ^ •                                                 | 信息提示       |          |      |      |  |  |  |  |
| 本 <del>字期选课</del><br>选择全校任选课<br>手工抽签<br>选中课程查看<br>选课未成功原因查询 | 当前非选课阶段    |          |      |      |  |  |  |  |
| 课程课表信息 ^                                                    |            |          |      |      |  |  |  |  |
| 课程基本信息查询<br>本学期课表查看                                         |            |          |      |      |  |  |  |  |

(7) 如果未对上学期所选的课程进行教学评估,则无法查询成绩

| ← 🕞 🧟 http://182.48.103.189:9080/main.do 🖉 |                   |       |        |        |         |      |      |      |
|--------------------------------------------|-------------------|-------|--------|--------|---------|------|------|------|
| 文件(F)                                      | 编辑(E)             | 查看(V) | 收藏夹(A) | 工具(T)  | 帮助(H)   |      |      |      |
| URP                                        | 研究生教              | 务系统   | ∄      | 濡留意    | 个人学籍    | 培养方案 | 选课管理 | 成绩管理 |
| 课程成绩                                       | 證看                | ~ •   | 信息提示   |        |         |      |      |      |
| 查看课<br>打印成<br>打印英                          | 程成绩<br>绩单<br>文成绩单 |       | 抱歉,您尚  | i未完成评估 | i,不能查看成 | ار م |      |      |
| 中期审查                                       | <u>F</u>          | ^     |        |        |         |      |      |      |
| 中期审<br>中期审                                 | 查申请<br>查结果查询      | I     |        |        |         |      |      |      |